# 既存印影見本の作成方法

### 【ご注意】

お願いいたします

今、お使いの「角印」などの印影イメージを合わしたい場合:

必ずお申込フォームの「既存印影見本を後ほど送付」にチェックの上、『**イメージ印鑑**』か 『**リアルな印鑑**』のどちらかを選択をお願い致します。

★印影確認後の後出しの場合は、別途追加料金がかかる場合がありますのでご注意をお願いいたします。

#### ■イメージ印鑑 ■リアルな印鑑 既存印影のイメージに合わす場合: 既存印影をリアルに合わす場合: ●標準仕様です。 既存印影をそのまま本物に近い複製のデジタル化を 希望の方は、鮮明なモノクロ2階調の画像(解像度 出来るだけ近い書体を使いイメージ調整致し ますが、字形の形状に相違がある場合はご了承 600dpi 以上)が必要となります。 をお願い致します。 ●リアルな印鑑ヘチェックをされた方 良質な印影を作成するために、印面をブラシなどで ●イメージ印鑑ヘチェックをされた方 綺麗に清掃して、濃い朱肉で均一の圧力で押印をし 印影が解るものでしたらどのようなものでも て下さい。 形式は問いません。 ペイントで既存印影見本を作る ◎メール添付ファイルでご送信をお願い します。 ■作成方法:次ページより参照をお願いします。 ご注意: Win11 のバージョンにより、解像度の値が無効になる時が あります。その場合は各メーカーの Scan でお願いします。 キー・・・リー・・・トー・・・リー・・・セー・・・ンー・・・ ●リアルな印鑑をご希望で、スキャナーをお持ちでないお客様は、出来るだけ鮮明な「押印」を 下記のいずれかに郵送でお送り下さい。 ●仕上りに影響がありますので、必ず濃い朱 肉で綺麗な印影でお願い致します。 ◆押印エリア ●枠線と重ならないようにお願い致します。 サンセール株式会社 彫刻屋ドットコム宛 ご送付前にご連絡を

●豊中オフィス 〒561-0832 豊中市庄内西町5-5-15 ●白鳥オフィス 〒769-2703 香川県東かがわ市伊座911-5

#### ペイントで既存印影見本を作る

●リアルな印鑑ヘチェックをされた方

## ■作成方法:

スタート – すべてのフログラム – アクセサリー ペイントをクリックします。

① ペイント - ファイル【ペイント ボタン】 - [カメラまたはスキャナーからの取り込み]

② 「スキャンする対象を選択します。」の画面より スキャンした画像の品質の調整 をクリックします。

| > EPSON GT-S630/F730 を使ったスキャン                          |                        |
|--------------------------------------------------------|------------------------|
| スキャンする対象を選択します。<br>スキャンする画像の種類を選択してください。               |                        |
| <ul> <li>● カラー画像(O)</li> <li>○ グレースケール画像(G)</li> </ul> |                        |
| <ul> <li></li></ul>                                    |                        |
| また次のことも実行できます:<br><u>スキャンした画像の品質の調整</u>                | <b>-</b>               |
| ,                                                      | プレビュー(P) スキャン(S) キャンセル |

③「詳細プロパティ」で 解像度「600dpi 以上~1000dpi」 画像の種類「白黒画像またはテキスト」を選
 択。明るさ を調整しOK を押します。

| 詳細プロパティ                                                                         |                            |                                   |
|---------------------------------------------------------------------------------|----------------------------|-----------------------------------|
| 外観<br>Me represe<br>, but always<br>of upperca<br>;, the wildca<br>jestion marl | 明るさ(B):<br>【100<br>し       | ⇒画像が鮮明でない場合は、<br>再度「明るさ」で調整して下さい。 |
| 解像度 (dpi)(R):<br>600                                                            | 画像の種類(T):<br>白黒画像またはテキスト ▼ |                                   |
|                                                                                 | リセット(E)<br>OK キャンセル        |                                   |

④ プレビュー で「範囲や濃度(明るさ)」を確認してから スキャン をして下さい。

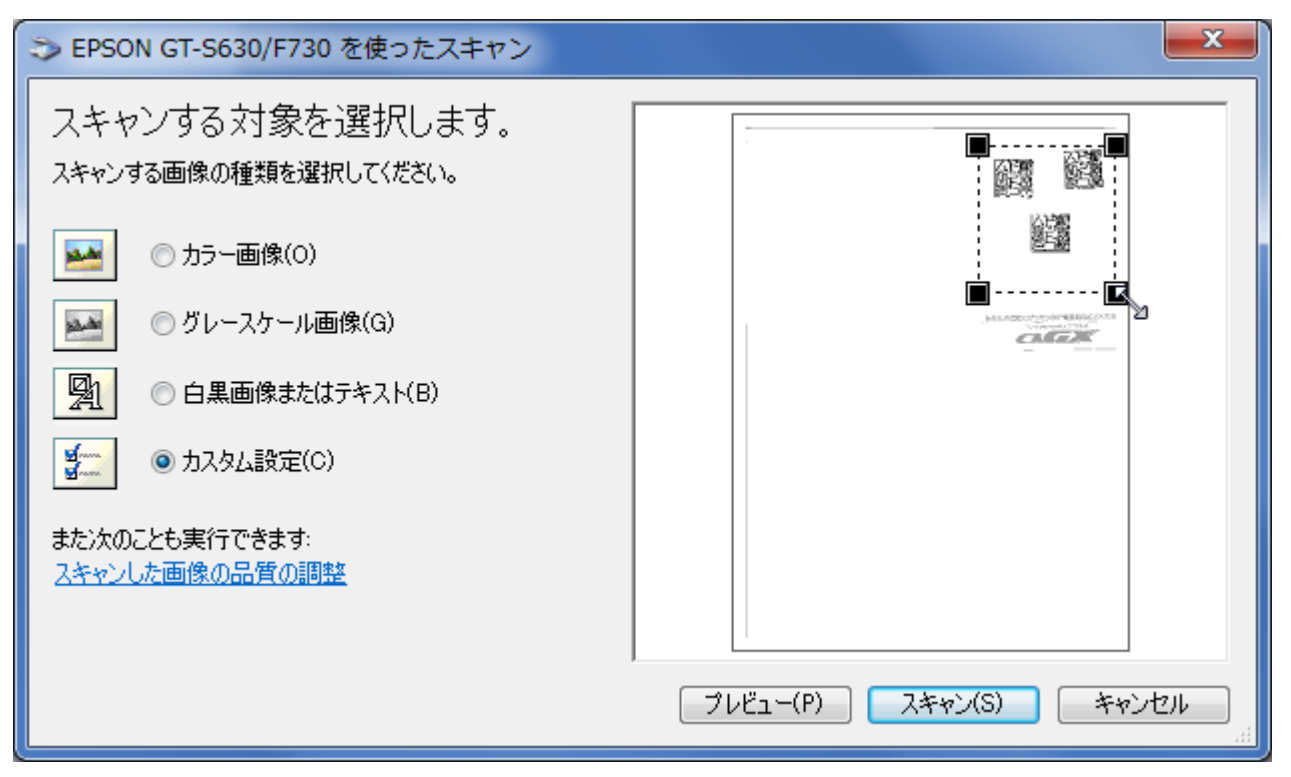

⑤ 鮮明な画像を確認します。

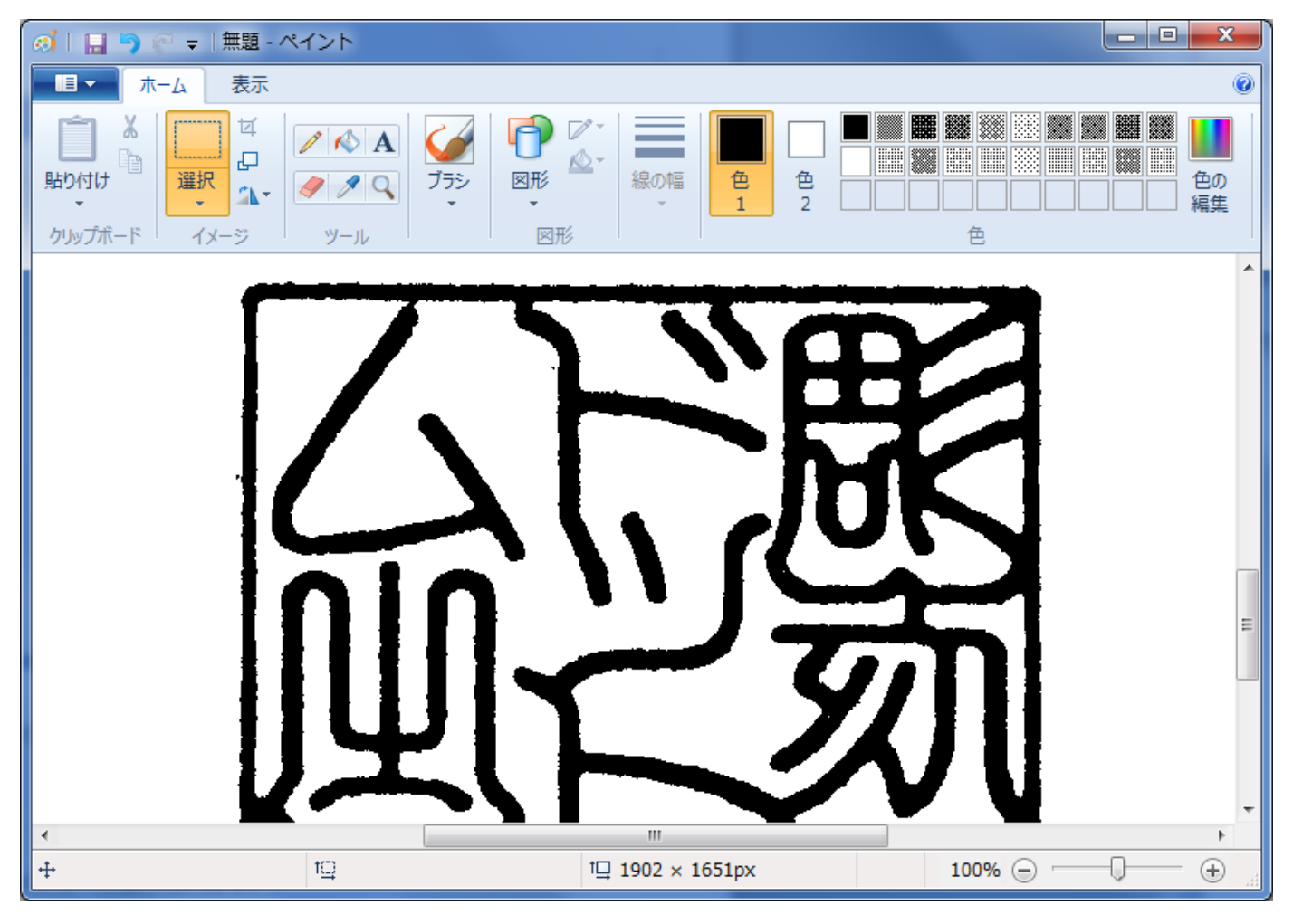

#### ■適切でない画像データ 例

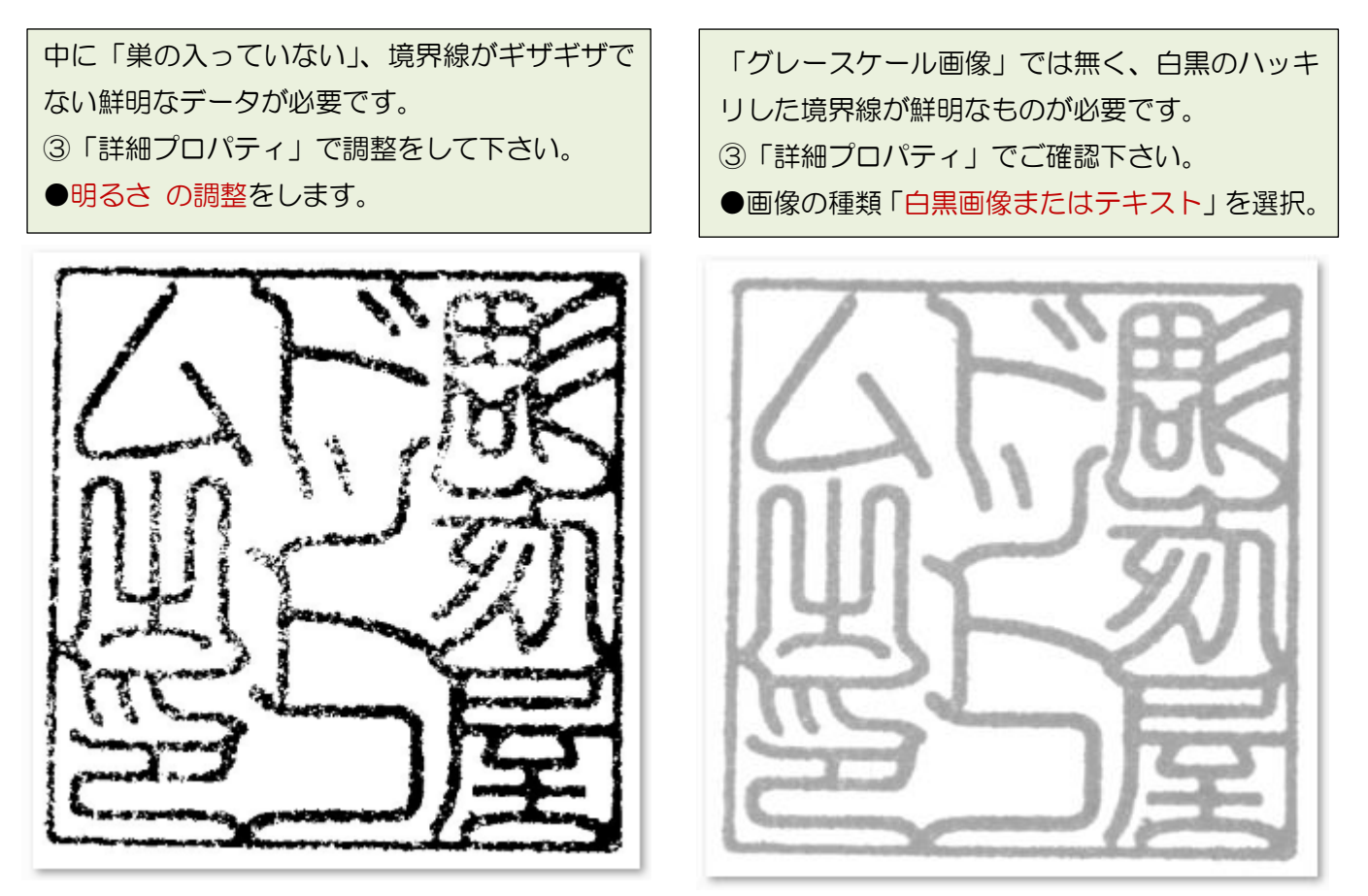

⑥ [ペイント] ボタンをクリックすると、下のメニューが表示されます。
 [名前を付けて保存]をポイントすると保存形式の一覧が表示されますので [BMP画像]を選択。

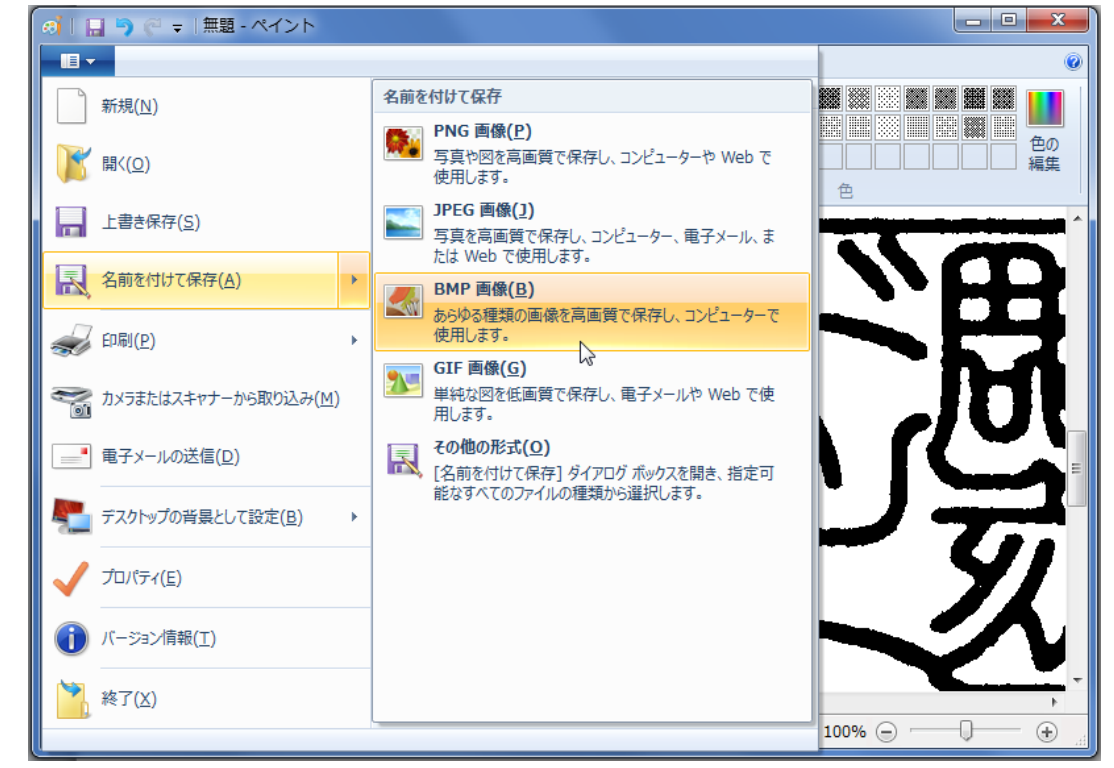

⑦ ファイルの種類 モノクロビットマップ を選択し、名前をつけて 保存 をして下さい。